## Registering for a CSS Account

Registering for a CSS account will give you full access to the website's features.

 Navigate to the Energov Home Page: https://cityofgillettewy-energovweb.tylerhost.net/apps/selfservice#/home On the home page, click Register.

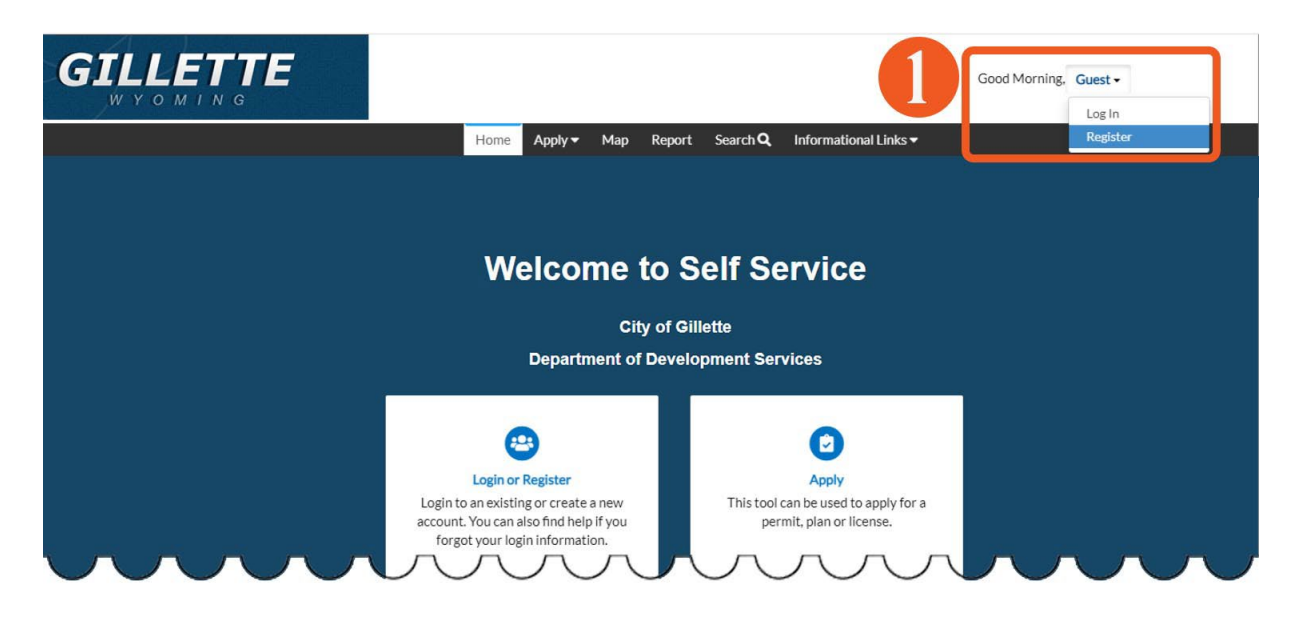

2. Enter your email address, check the acknowledgement box and then click Next.

|   | Registration                                                                                                    |  |  |  |  |  |
|---|----------------------------------------------------------------------------------------------------|--|--|--|--|--|
|   | Step 1 of 5: Email Address                                                                                                    |  |  |  |  |  |
|   | Please register using a valid email address.                                                                                                    |  |  |  |  |  |
| 2 | I certify that the information submitted is correct and I am giving consent to receiving electronic communication regarding this application and city programs/policies at the provided email address. I understand that applications and fee submittal are subject to review and verification. |  |  |  |  |  |
|   | Email Next<br>Email address is required                                                                                                    |  |  |  |  |  |

3. Sign into your email and look for the email from *CityofGillette@gillettewy.gov* and click **Confirm** in the email.

4. This will take you back to CSS, where you will fill out the **Registration.** Click **Next** to continue to the next screen.

| stration                     |                          |          |
|------------------------------|--------------------------|----------|
| ep 2 of 5: Login information |                          |          |
|                              |                          | REQUIRED |
| * Username                   | Upprograms is sequired   |          |
|                              | Osemanie is required.    |          |
| * Password                   | Password is required.    |          |
| Carferr Deserved             |                          |          |
| Confirm Password             |                          |          |
| Email                        | k Saah Lage Hunnal, Luth |          |
|                              | Next                     |          |

- 5. Enter all required information, indicated by a (\*), and any additional info you would like.
- 6. Click Next.

| Step 3 of 5: Personal Info     |                              |          |
|--------------------------------|------------------------------|----------|
| 3                              |                              | REQUIRED |
| * First Name                   |                              |          |
| Middle Name                    |                              |          |
| * Last Name                    |                              |          |
| Company                        |                              |          |
| * Contact Preference           | -Select Contact Preference-  | ~        |
| * Email Address                | i Scarid (general anvitaria) |          |
| Additional Contact Information | _                            |          |

- 7. Enter all required information, indicated by a (\*), and any additional info you would like.
- 8. Click Next

| p 4 of 5: Address | - 7              |          |   |          |
|-------------------|------------------|----------|---|----------|
|                   |                  |          |   | REQUIRED |
|                   | Country Type     | US       | ~ |          |
|                   | * Address Line 1 |          |   |          |
|                   | Pre Direction    |          |   |          |
|                   | Address Line 2   |          |   |          |
|                   | Street Type      |          |   |          |
|                   | Post Direction   |          |   |          |
|                   | Unit Or Suite    |          |   |          |
|                   | City             |          |   |          |
|                   | State            |          |   |          |
|                   | Postal Code      |          |   |          |
|                   | County           |          |   |          |
|                   | Address Type     | Location | ~ |          |

- 9. Type your name to **Electronically Sign** the registration.
- 10. Enable Type Signature by clicking on the button
- 11. Click Submit.

| Step 5 of 5: S             | gnature                                                       |      |  |
|----------------------------|---------------------------------------------------------------|------|--|
| signature agr              | ement text                                                    | Y    |  |
| * Please type              | your name as consent to electronically sign this registration | Jn.  |  |
| Enable Type S              | ignature                                                      |      |  |
| Fiddy Diddy<br>June, 14 20 | 1                                                             |      |  |
|                            |                                                               |      |  |
|                            |                                                               |      |  |
| х                          | <b>Draw Signature</b>                                         | Here |  |
|                            |                                                               |      |  |

12. You will then be directed to your Energov Dashboard

| GILLETTE |                   |                  |                     |                                  |                        | Good Afternoon, | ۵۲ |     |
|----------|-------------------|------------------|---------------------|----------------------------------|------------------------|-----------------|----|-----|
|          |                   | Dashboard Home A | pply▼ View▼ Map Rep | port Search <b>Q</b> Information | nal Links <del>-</del> |                 |    |     |
|          |                   | EnerGov          | TEST Environment    |                                  |                        |                 | <  | ••• |
|          | My Permits        |                  |                     |                                  |                        |                 |    |     |
|          | Attention         | Pending          | Active              | Draft                            | Recent                 |                 |    |     |
|          | • View My Permits | 0                | 0                   | 0                                |                        |                 |    |     |
| 1        | My Plans          |                  |                     |                                  |                        |                 |    |     |
|          | Attention         | Pending          | Active              | Draft                            | Recent                 |                 |    |     |
|          | 0                 | 0                | 0                   | 0                                | 0                      |                 |    |     |
|          | • View My Plans   |                  |                     |                                  |                        |                 |    |     |
| 1        | My Inspections    |                  | My Im               | voices                           |                        |                 |    |     |
|          |                   |                  |                     |                                  |                        |                 |    |     |